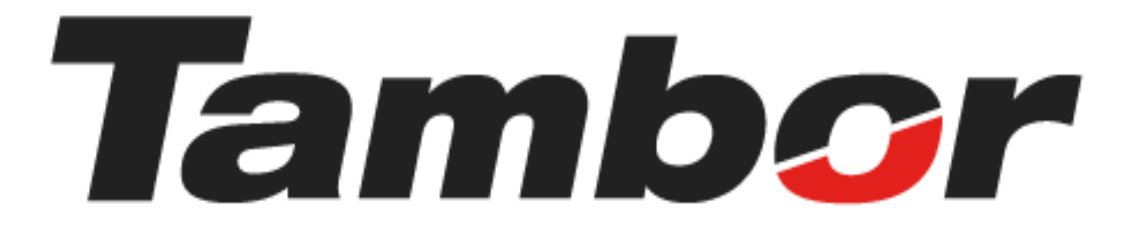

# INSTRUCTIVO DE USUARIO

Módulo de Taller Bloquear Bahías

Agosto 2024

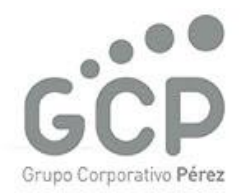

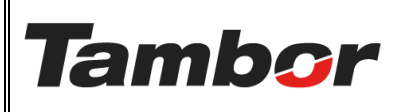

VERSIÓN: 01

ELABORACIÓN: agosto de 2024

**REVISIÓN:** agosto de 2024

PÁGINA: 2 DE 6

# CONTENIDO

| 1. BLC | DQUEAR BAHÍAS                                             |
|--------|-----------------------------------------------------------|
| 1.1.   | żQué es?3                                                 |
| 1.2.   | Objetivo                                                  |
| 1.3.   | Procedimiento Paso a Paso (Bloqueo a Bahías por horarios) |
| 1.4.   | Procedimiento Paso a Paso (Bloqueo a Bahías)5             |

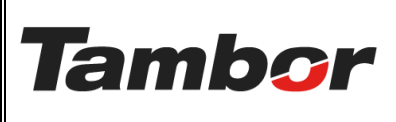

VERSIÓN: 01

ELABORACIÓN: agosto de 2024

**REVISIÓN:** agosto de 2024

PÁGINA: 3 DE 6

#### **1. BLOQUEAR BAHÍAS**

### 1.1. ¿Qué es?

Es la acción de restringir o limitar la reserva de bahías para que las áreas de venta (Contact Center, sucursal, flotas), no vendan dichos espacios.

#### 1.2. Objetivo

Garantizar la mejor atención a los clientes a través de la adecuada utilización de los recursos, el cumplimiento de los tiempos de servicio y el espacio del taller.

#### 1.3. Procedimiento Paso a Paso (Bloqueo a Bahías por horarios)

Existen dos formas de realizar un bloqueo de bahías. Este es el recomendado.

- a. Acceder a Odoo (ver Instructivo "Acceder al Sistema").
- b. Acceder al Módulo de Taller Odoo (ver instructivo "Acceder al Módulo de Taller").
- c. En la barra de Menú Seleccionar "Planeación"
- d. Seleccionar la opción "Bloqueo a Bahías por Horario".

| 🛠 Taller Órdenes Planeación Contratos Contr                                                                                                    | atos Productos Informes | General Configuración          |          |                | r 🅠                  | 0 🗾        |
|----------------------------------------------------------------------------------------------------|-------------------------|--------------------------------|----------|----------------|----------------------|------------|
| Nuevo Pedidos de Reserva de Bahías<br>Reserva de Citas                                                                                                    | ٩                       | Estado Orden de venta 🗙 Buscar | *        | 1-80 / 678 < > | <b>= r m #</b>       | • 0        |
| Fecha de la orden Bloqueo a Bahías                                                                                                    | Número OT               | Cita Cliente                   | Vendedor | Estado         | Estado de la factura | <b>z</b> ^ |
| Bloqueo a Bahias por horario                                                                                                    | 1000 M                  | 100 Telephone 1 A              |          | -              | A                    |            |
| Funciones                                                                                                    |                         | with community on              |          | -              | -                    |            |
| Contraction realists                                                                                                    |                         |                                |          | -              | -                    |            |
|                                                                                                    |                         |                                |          | -              | -                    |            |
| and the second second sec |                         |                                |          | -              | -                    |            |

- e. Se mostrará la pantalla de Bloqueo a Bahías por Horario
- f. Completar los datos para bloquear: bahía, motivo, fecha y horario (inicio y fin)

| Bloqueo a Bahias por horario | Bahía ×              |
|------------------------------|----------------------|
| 01 Dorado / Bahía Express    |                      |
| Motivo de bloqueo            |                      |
| Fecha de Inicio 01/08/2024   | Hora de Inicio 17:30 |
| Fecha de Fin 01/08/2024      | Hora de Fin          |
|                              |                      |
| Crear bloqueo Cancelar       |                      |
|                              |                      |

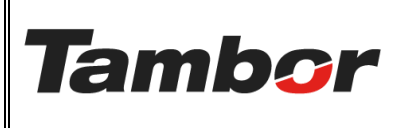

ELABORACIÓN: agosto de 2024

**REVISIÓN:** agosto de 2024

PÁGINA: 4 DE 6

**Nota**: para bloqueos de bahías en diferentes días, al colocar la fecha de inicio y fin, entenderá que dicho horario se repite consecuentemente en cada día del rango seleccionado.

- g. Se mostrará la pantalla de Bahía bloqueada por horario.
- h. Pulsar la línea y ver detalle

| 🛠 Taller Órdenes Planeación Contratos              | Contratos Productos Informes General Configuración |                                  | r 🏓 O 🚺   |
|----------------------------------------------------|----------------------------------------------------|----------------------------------|-----------|
| Pedidos de venta<br>Bloqueo a Bahias por horario 🔅 | Q 📚 Bloqueo por horario 🗙                          | Buscar 👻                         | 1-1/1 < > |
| Fecha de inicio                                    | ↑ Fecha de fin                                     | Razón Bahía                      |           |
| ▼ 5:30 p. m 6 p. m.   01 Dorado (1)                |                                                    |                                  |           |
| 01/08/2024 17:30:00                                | 01/08/2024 18:00:00                                | Cierre 01 Dorado / Bahía Express |           |
|                                                    |                                                    |                                  |           |
|                                                    |                                                    |                                  |           |
|                                                    |                                                    |                                  |           |
|                                                    |                                                    |                                  |           |

i. Revisar Tablero de Producción para validar el bloqueo.

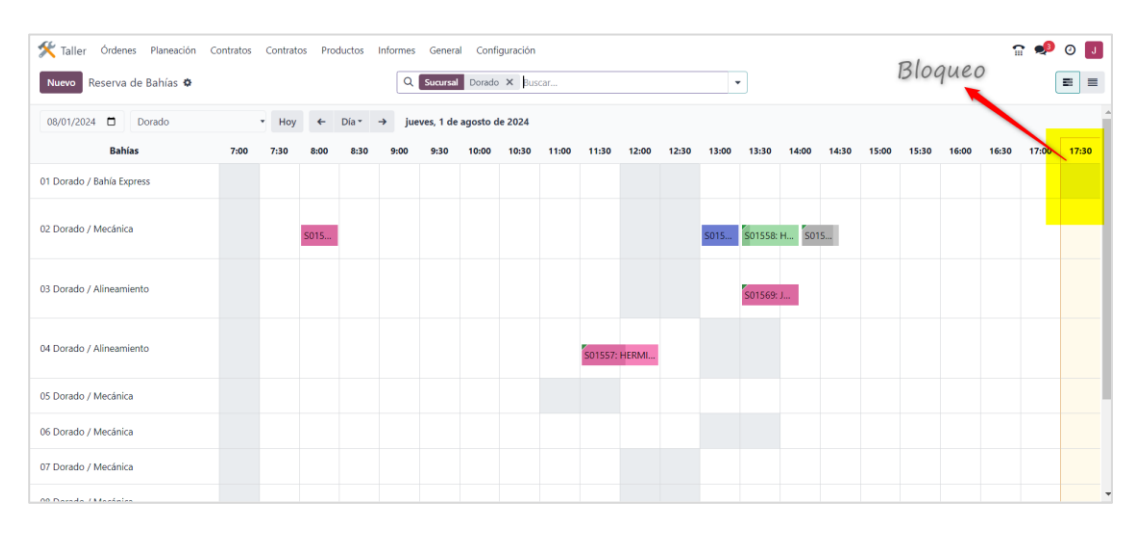

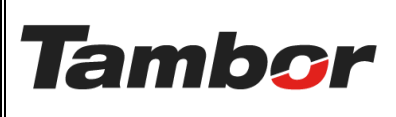

ELABORACIÓN: agosto de 2024

**REVISIÓN:** agosto de 2024

PÁGINA: 5 DE 6

#### 1.4. Procedimiento Paso a Paso (Bloqueo a Bahías)

Esta es la segunda forma de bloquear una bahía.

- a. Acceder a Odoo (ver Instructivo "Acceder al Sistema").
- b. Acceder al Módulo de Taller Odoo (ver instructivo "Acceder al Módulo de Taller").
- c. En la barra de Menú Seleccionar "Planeación"

#### d. Seleccionar la Opción "Bloqueo a Bahías"

| 🛠 Taller Órdenes 🛛      | Planeación Contratos Contr                                                                                                    | ratos Produ   | uctos Informes | General Config    | uración                                                                                                    |          |                | n 🥠 (                                                                                                    | 9 🚺 |
|-------------------------|----------------------------------------------------------------------------------------------------|---------------|----------------|-------------------|----------------------------------------------------------------------------------------------------|----------|----------------|----------------------------------------------------------------------------------------------------|-----|
| Nuevo Pedidos de        | Reserva de Bahías<br>Reserva de Citas                                                                                                    |               | ٩              | Estado Orden de v | enta 🗙 Buscar                                                                                                    | •        | 1-80 / 678 < > | = P = # #                                                                                                    | • 0 |
| Fecha de la orden       | Bloqueo a Bahías                                                                                                    | Número        | от             | Cita              | Cliente                                                                                                    | Vendedor | Estado         | Estado de la factura                                                                                                    | z ^ |
| C. And Street Street    | Bahia<br>Bloqueo a Bahias por horario                                                                                                    |               |                |                   | and the property of the                                                                                                    |          | -              | _                                                                                                    |     |
|                         | Funciones                                                                                                    | in the second |                |                   | ALL DESCRIPTION OF                                                                                                    |          | -              | -                                                                                                    |     |
|                         |                                                                                                    |               |                |                   |                                                                                                    |          | -              |                                                                                                    |     |
|                         |                                                                                                    | -             |                |                   |                                                                                                    |          | -              |                                                                                                    |     |
|                         |                                                                                                    |               |                |                   |                                                                                                    |          | -              | -                                                                                                    |     |
| C. Holdship to and      |                                                                                                    | -             | -              |                   |                                                                                                    |          | -              | -                                                                                                    |     |
|                         |                                                                                                    | -             |                |                   | NAME AND ADDRESS OF                                                                                                    |          | -              | -                                                                                                    |     |
| -                       |                                                                                                    |               |                |                   | Access results in the second second s |          | -              | Concession in the local division of the local division of the loca |     |
|                         | In case of the local division of the local division of the local d |               |                |                   | Annual Annual Annual Annual                                                                                                    |          | -              | -                                                                                                    |     |
|                         |                                                                                                    | -             |                |                   | And the second second sec                                                                                                    |          | -              | -                                                                                                    |     |
| -                       |                                                                                                    |               |                |                   |                                                                                                    |          | -              | -                                                                                                    |     |
|                         |                                                                                                    | -             |                |                   |                                                                                                    |          | -              | -                                                                                                    |     |
| a subscription reaction |                                                                                                    | -             |                |                   | and the second second s |          | -              |                                                                                                    |     |

e. Se mostrará la Pantalla de Bloqueo con todos los bloqueos existentes.

f. Pulsar el botón "Nuevo" para generar un nuevo bloqueo.

| 🛠 Taller Órdenes Planeación C           | iontratos Contratos Productos Informes General | Configuración          |                                        | r 🍨 🛛 🗾     |
|-----------------------------------------|------------------------------------------------|------------------------|----------------------------------------|-------------|
| Nuevo Bloqueo a Bahías 🌣                | Q T Ause                                       | encias de Hoy 🗙 Buscar | •                                      | 1-27/27 〈 〉 |
| Fecha de inicio                         | ∽ Fecha de fin                                 | Razón                  | Bahía                                  |             |
| 100000000000000000000000000000000000000 |                                                |                        | County Manager                         |             |
|                                         |                                                |                        | to contege, the data                   |             |
|                                         |                                                |                        | The second second second second second |             |
|                                         |                                                |                        | in tradit - Magazine                   |             |
|                                         |                                                |                        | Or Streetly - Managers                 |             |
|                                         | 1.00.000                                       |                        | To Straight - Marcania                 |             |
|                                         |                                                |                        | Alternation - Manageria                |             |

- g. Se mostrará el espacio para completar el nuevo bloqueo (parte inferior).
- h. Completar con la información de: Fecha inicio, fecha fin, Razón y Bahía.
- i. Pulsar el botón "Guardar" para ejecutar los cambios.

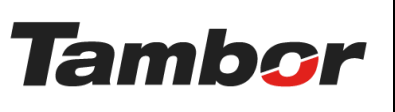

# INSTRUCTIVO DE USUARIO

Odoo Módulo de Taller

Bloquear Bahías

# VERSIÓN: 01

ELABORACIÓN: agosto de 2024

**REVISIÓN:** agosto de 2024

PÁGINA: 6 DE 6

| Guardar Descartar Bloqueo a Bal         | hías o Q 🛐 Ause                          | ncias de Hoy 🗙 Buscar | -                                                                                                    | 1-28 / 28 <   |
|-----------------------------------------|------------------------------------------|-----------------------|----------------------------------------------------------------------------------------------------|---------------|
| Fecha de inicio                         | ∧ Fecha de fin                           | Razón                 | Bahía                                                                                                    |               |
|                                         | CONTRACTOR CONTRACTOR                    |                       | a weige decision                                                                                                    |               |
| And and the second statements           | an and a second second                   |                       | A surger design                                                                                                    |               |
|                                         | an and a second second                   |                       | of sample because                                                                                                    |               |
|                                         | and approximate and approximate          |                       | the same and the state of the state of the s |               |
| Transmission contrasts                  | CONTRACTOR CONTRACTOR                    |                       | A strap - the investment                                                                                                    | Colocar nuevo |
|                                         |                                          |                       | of feasing constraints in and                                                                                                    | blogues       |
| 110000000 - 100000                      | 11-10-10-10-10-10-10-10-10-10-10-10-10-1 |                       | a temp results                                                                                                    | oloqueo       |
| and the second second                   | and the second second                    |                       | de marale - Marana                                                                                                    |               |
|                                         | designation resident                     |                       | A Contract - Conservation                                                                                                    |               |
| 100000000000000000000000000000000000000 | Comparison constants                     |                       | to be based on the standard stands.                                                                                                    |               |
|                                         | contraction - second                     |                       | to unitage - this sector.                                                                                                    |               |
|                                         | to be a second second                    |                       | All Street, Manufactory                                                                                                    |               |
| 01/08/2024 17:30:00                     | 01/08/2024 18:00:00                      | Cierre                | 01 Dorado / Bahía Express                                                                                                    |               |

#### j. Se mostrarán los cambios

| 🛠 Taller Órdenes Planeación Contr                                                                                                    | atos Contratos Productos Informes General                                                                                                    | Configuración         |                                                                                                    | 🔒 约 🧿             |
|----------------------------------------------------------------------------------------------------|----------------------------------------------------------------------------------------------------|-----------------------|----------------------------------------------------------------------------------------------------|-------------------|
| Nuevo Bloqueo a Bahías 🗢                                                                                                    | Q. 🝸 Ause                                                                                                    | ncias de Hoy 🗙 Buscar | •                                                                                                    | 1-28/28 < >       |
| Echa de inicio                                                                                                    | ↑ Fecha de fin                                                                                                    | Razón                 | Bahía                                                                                                    |                   |
|                                                                                                    | 111-100-111-1-1-100-00-                                                                                                    |                       | - Contrage - Mecanica                                                                                                    |                   |
|                                                                                                    | And and a second second second                                                                                                    |                       | All Contingent Contractions                                                                                                    |                   |
|                                                                                                    | 10000000000000000000000000000000000000                                                                                                    |                       | the function of the second                                                                                                    |                   |
|                                                                                                    | And and a second second s                                                                                                    |                       | Westings, - New York, March 19, 1997                                                                                                    |                   |
| and the second second s | and the second second                                                                                                    |                       | of contrast, the medication                                                                                                    |                   |
| Contraction contracts                                                                                                    | the state of the state of the s |                       | The second second secon |                   |
| - And Andrews Contractor                                                                                                    | - In contrast of the local data                                                                                                    | 10,000,000,000        | Contracting of Management                                                                                                    |                   |
|                                                                                                    |                                                                                                    |                       | An openant of the second                                                                                                    |                   |
|                                                                                                    | And a second second sec |                       | and the same of the same state of the                                                                                                    |                   |
|                                                                                                    | The second second second second second second second second second second second second second second second se                                                                                                    |                       |                                                                                                    |                   |
|                                                                                                    | And and a second second                                                                                                    |                       | and the second second s | Bloqueo realizado |
| Contraction Contract                                                                                                    | and the second second                                                                                                    |                       | An include - Managements                                                                                                    |                   |
| and the second second s | And a second second sec | 1000                  | of Transform Patient Statements                                                                                                    |                   |
| 03/08/2024 10:00:00                                                                                                    | 03/08/2024 11:00:00                                                                                                    | Capacitación          | 07 Dorado / Mecánica                                                                                                    |                   |